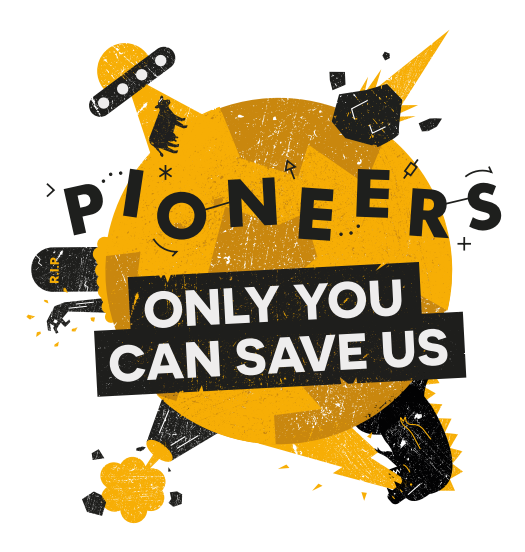

# Internal security and alerts

For this activity you require access to a Raspberry Pi (plus peripherals) and a Raspberry Pi Camera Module attachment.

A calamity of epic proportions is underway, and you and your team are the only ones who can save us! Can you create something that will protect the world during the apocalypse? What about something to avert the apocalypse altogether? Time to get your survival kits out and your thinking hats on, as you #MakeYourIdeas and save us all!

We've just received this message:

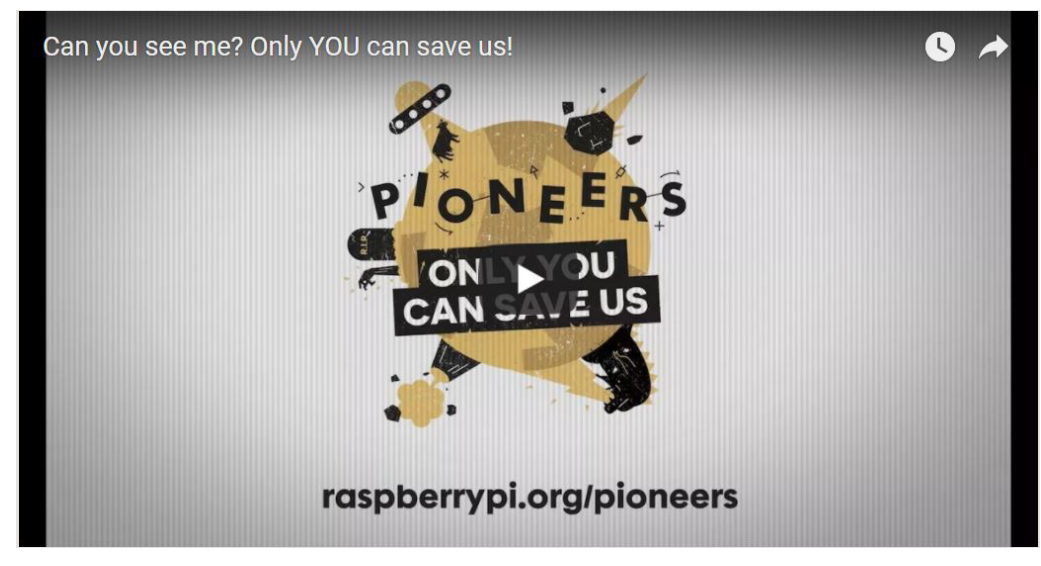

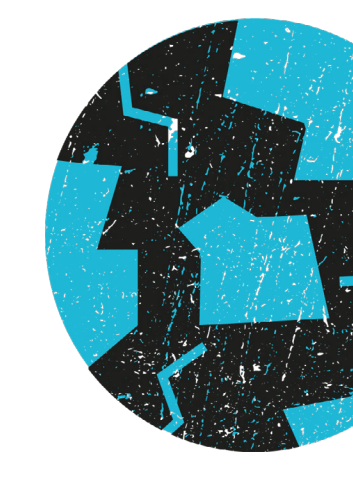

#### Watch the video at <u>rpf.io/oycsu</u>

The door is the only way in and out of here, so we need to be aware of whoever comes through it.

Luckily, you have a low-power solution with a 1080p HD camera on board which can record video. It's part of any essential apocalypse survival kit: a Raspberry Pi. Yours has a Camera Module, which you need to turn into a CCTV camera. To do that, you'll need to first connect it to your Raspberry Pi:

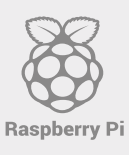

#### #MakeYourldeas

For more inspiration and help, head to rpf.io/pioneers

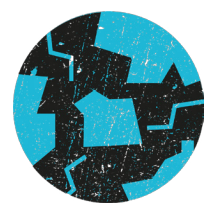

- 1. Disconnect your Raspberry Pi from its power source before starting.
- 2. Insert the flex cable of the camera into the connector between the Ethernet and HDMI ports, with the silver connectors facing the HDMI port.
- 3. Open the flex cable connector by pulling the tab on the top of the connector upwards and then towards the Ethernet port remember that the tab **will not** come off, it will only come loose, like a wobbly tooth.
- 4. Firmly insert the flex cable into the connector, taking care not to bend the cable at too sharp an angle.
- 5. Push the clip of the connector down while holding the flex cable in place, making sure it is straight and level.

It should look like this:

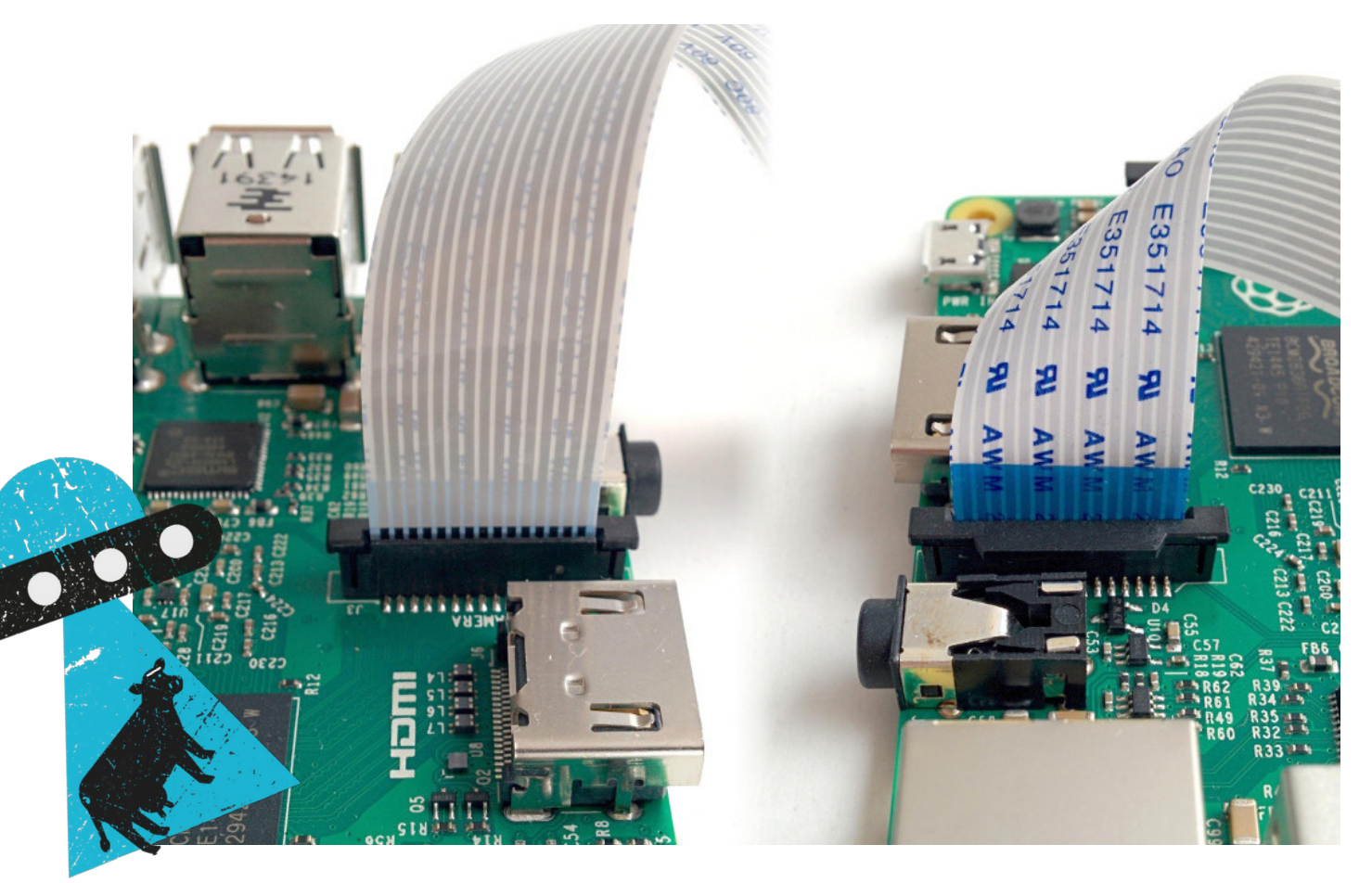

Reboot your Raspberry Pi, and then confirm that the camera is enabled: click on the **Menu** > **Preferences** > **Raspberry Pi Configuration**, go to the Interfaces tab, and ensure that the radio button for Camera has been checked.

To test that the camera is working, open a terminal window and type the following:

raspistill -k

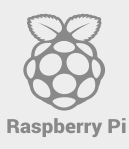

### # MakeYourIdeas

For more inspiration and help, head to rpf.io/pioneers

Reboot your Raspberry Pi, and then confirm that the camera is enabled: click on the **Menu** > **Preferences** > **Raspberry Pi Configuration**, go to the Interfaces tab, and ensure that the radio button for Camera has been checked.

To test that the camera is working, open a terminal window and type the following:

raspistill -k

Then press Enter. You'll see a preview image on the screen, which means your camera is set up properly. You can exit the raspistill program by typing x and then pressing Enter.

Now you need to be able to get the camera to record the things it sees. Type the following command into the terminal window, and then press Enter.

raspistill -o cam.jpg

You have just made the camera take a picture, and saved that picture as a file called cam.jpg in the folder /home/pi. Go see whether you can find the file.

Type the following command into the terminal window, and then press Enter.

```
raspivid -o vid.mp4
```

You have just made the camera record five seconds of video to a file called **vid.mp4**. You can watch your video by typing **omxplayer vid.mp4** into the terminal window, and then pressing **Enter**.

You have just learnt to **record videos and take photos** using your Pi's Camera Module.

You've done it! This message has just come through, go to <u>rpf.io/onlyyou</u> to see what it is.

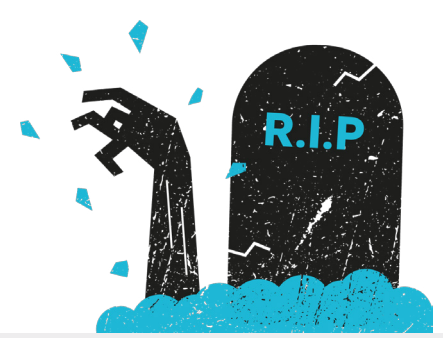

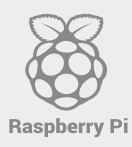

# MakeYourideas For more inspiration and help, head to rpf.io/pioneers

## Take it further

To conserve power and storage space, the best move is to have the camera only begin recording when something triggers it. Depending on the resources you have in your survival pack, there are a few ways in which you can rig up your CCTV-Pi. Three examples are, in order of trickiness and level of security: using a <u>physical trigger</u>, setting up an <u>infrared (motion sensor) trigger</u>, or installing a <u>laser tripwire</u>.

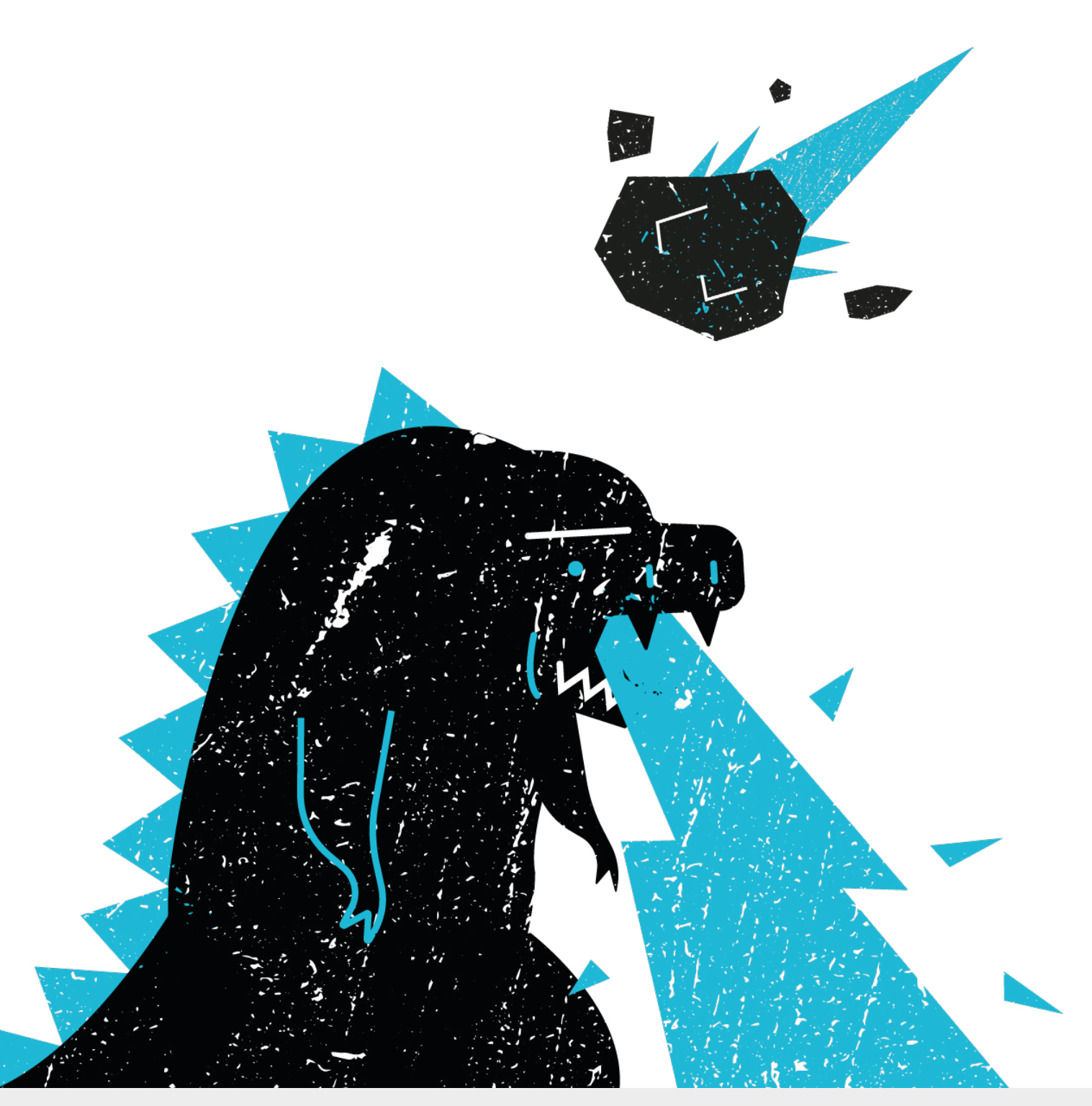

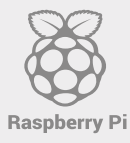

# MakeYourIdeas For more inspiration and help, head to rpf.io/pioneers